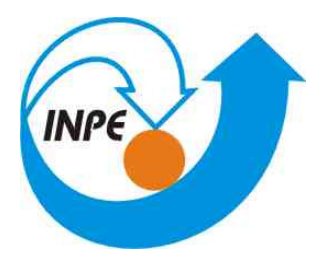

Ministério da Ciência, Tecnologia e Inovação

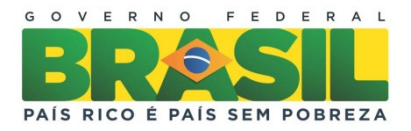

# CURSO DE PÓS-GRADUAÇÃO EM SENSORIAMENTO REMOTO

# SER-300 – Introdução ao Geoprocessamento

Relatório do Laboratório 1 ANA CAROLINA MOREIRA PESSÔA

> INPE São José dos Campos 2014

# Sumário

| 1 | INTRODUÇÃO2                                                                                                    |   |
|---|----------------------------------------------------------------------------------------------------|---|
| 2 | DESENVOLVIMENTO                                                                                                    |   |
|   | PARTE 1 – Definição de um Esquema Conceitual2                                                                                                    |   |
|   | PARTE 2 – Modelagem do Banco de Dados2                                                                                                    |   |
|   | PARTE 3 – Implementação do banco de dados no SPRING2                                                                                                    |   |
|   | Exercício 1 – Modelagem do Banco – OMT-G para SPRING2                                                                                                    |   |
|   | Exercício 2 – Importando Limite do Distrito Federal – Converter arquivo Shape para ASCII-<br>SPRING; Ajustar, poligonalizar e associar a classe temática |   |
|   | Exercício 3 – Importando Corpos d´água4                                                                                                    |   |
|   | Exercício 4 – Importando rios de arquivo Shape5                                                                                                    | , |
|   | Exercício 5 – Importando Escolas de Arquivo Shape5                                                                                                    | , |
|   | Exercício 6 – Importando Regiões Administrativas de Arquivos ASCII-SPRING5                                                                               | , |
|   | Exercício 7 – Importando Rodovias de Arquivos ASCII-SPRING6                                                                                              | ; |
|   | Exercício 8 – Importando Altimetria de arquivo DXF7                                                                                                    | , |
|   | Exercício 9 – Gerar Grade Triangular - TIN7                                                                                                    | , |
|   | Exercício 10 – Gerar grades retangulares a partir do TIN8                                                                                                | ; |
|   | Exercício 11 – Geração de grade de declividade e fatiamento9                                                                                             | ) |
|   | Exercício 12 – Criar mapa quadras de Brasília9                                                                                                    | ) |
|   | Exercício 13 – Atualização de atributos utilizando o LEGAL11                                                                                             |   |
|   | Exercício 14 – Importação de imagem Landsat e Quick-Bird12                                                                                               |   |
|   | Exercício 15 – Classificação supervisionada por pixel12                                                                                                  |   |
| 3 | CONCLUSÃO                                                                                                    | , |

#### **MODELAGEM DA BASE DE DADOS**

BASE DE DADOS GEOREFERENCIADOS PARA ESTUDOS URBANOS NO PLANO PILOTO DE BRASÍLIA

# 1 INTRODUÇÃO

SIG's são sistemas capazes de associar dados à sua espacialização, amplamente utilizados para análise e processamento de informações geográficas. Dependendo do software utilizado os dados serão manipulados e importados de formas distintas. Neste laboratório será introduzido o modelo de dados do software SPRING, um SIG criados pelo Instituto Nacional de Pesquisas Espaciais (INPE). O laboratório tem como objetivo familiarizar o aluno com o programa SPRING utilizando conceitos teóricos tratados em sala de aula. Para isto, foi elaborado, modelado e implementado uma base de dados do Plano de Brasília.

## 2 DESENVOLVIMENTO

Os processos abordados no laboratório foram divididos em três partes.

#### PARTE 1 – Definição de um Esquema Conceitual

A definição do esquema conceitual de uma base de dados geográfica passa pelas definições de espacialização e agregação entre as classes de objetos geográficos e objetos não gráficos (atributos descritivos). Foram definidos conceitos como: região geográfica, geo-campos, geo-objetos, objetos não espaciais, plano de informação, e banco de dados geográficos.

#### <u> PARTE 2 – Modelagem do Banco de Dados</u>

Nesta parte foi apresentado a metodologia OMT-G, utilizada para descrever as entidades geográficas e seus relacionamentos.

#### PARTE 3 – Implementação do banco de dados no SPRING

Antes da implementação em si, foi dado um arcabouço teórico sobre o esquema conceitual do SPRING. Foram definidos os conceitos de: banco de dados, projeto, modelo de dados, objeto não espacial, e plano de informação. A implementação foi dividida em 15 exercícios. Cada exercício tratou de um conceito e de diferentes operações com os dados, e seus resultados serão apresentados neste relatório através de imagens.

#### Exercício 1 – Modelagem do Banco – OMT-G para SPRING

A primeira atividade a se fazer para iniciar um novo trabalho com SPRING, é definir um banco de dados. Basicamente resume-se a definir o nome do banco e o SGDB (Sistema Gerenciador de Banco de Dados), onde será armazenado todas as informações tabulares.

| 🚮 Banco | de Dados                                                            |
|---------|---------------------------------------------------------------------|
| Diret   | rio C:/Carol/MESTRADO/Geoprocessamento/lab/Lab1                     |
| Curso   |                                                                     |
|         |                                                                     |
|         |                                                                     |
|         |                                                                     |
|         | Nome: Curso                                                         |
|         |                                                                     |
|         | Gerenciador: Access                                                 |
| Criar   | Gerenciador: Access v Alterar Senha<br>Ativar Suprimir Fechar Ajuda |

Figure 1: Janela de criação do banco de dados.

| Middelo de Dados                                                                               |                                                                        |
|------------------------------------------------------------------------------------------------|------------------------------------------------------------------------|
| Categorias Classes Temáticas                                                                   | Projetos                                                               |
| M Altimetria         ^           C AT_Cadastral                                                | DF                                                                     |
| Image: CAT_Tematico       Image: Cad_Escolas       Image: Cad_Urbano       Image: Carport Agua | Nome: DF                                                               |
| T Decividade M Grades_Numericas Imagem_EIM I Imagem_Quick_Bird T Imagem_Quick_Bird T Imagem    | Projeção UTM/Datum->SAD69<br>Projeção de Referência<br>Projeção        |
| Rios     Vidae_Politica     Uso_Terra     v                                                    | Retăngulo Envolvente<br>Coordenadas: O GMS O GD @ Planas               |
| Modelos de Dados                                                                               | X1: 146465.9696 X2: 254090.8586                                        |
| Cadastral                                                                                      | Y1: 8221030.8834 Y2: 8286579.5752                                      |
| MNT     Rede     Tenático                                                                      | Hemisfério: O N @ S O N @ S<br>Criar Ativar Desativar Alterar Suprimir |
| Executar Fechar Ajuda                                                                          | Fechar Ajuda                                                           |

Figure 2: Janelas de definição do modelo de dados (a esquerda) e de criação do projeto (a direita).

# Exercício 2 – Importando Limite do Distrito Federal – Converter arquivo Shape para ASCII-SPRING; Ajustar, poligonalizar e associar a classe temática.

A linha fechada de um polígono que contorna a área do Distrito Federal está no formato Shape-File da ESRI, portanto, antes de importar esses dados será feita a conversão para ASCII-SPRING. Após convertido, será importado, ajustado, poligonalizado e associado à classes temáticas.

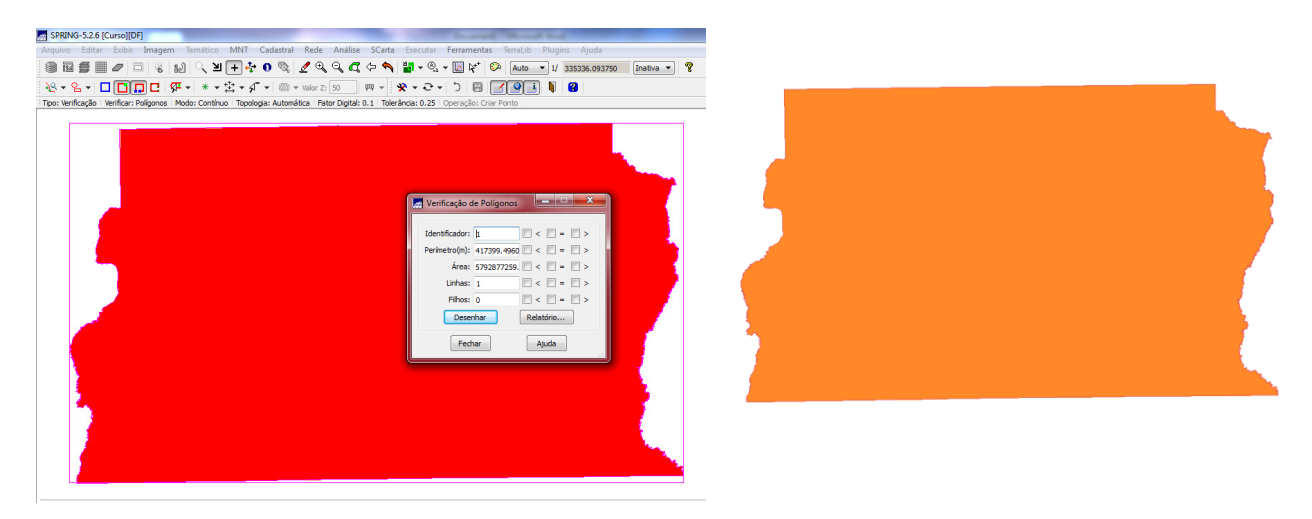

Figure 3: Resultado do ajuste, poligonalização e associação da classe temática.

# Exercício 3 – Importando Corpos d'água

Os corpos de água referente a barragens, lagos e lagoas estão no formato ASCII-SPRING. Será utilizada a categoria temática Corpos\_Agua criada no exercício 1 para importar os dois arquivos que descrevem as linhas dos polígonos (tipo LINES) e a identificação destes polígonos (tipo POINTS).

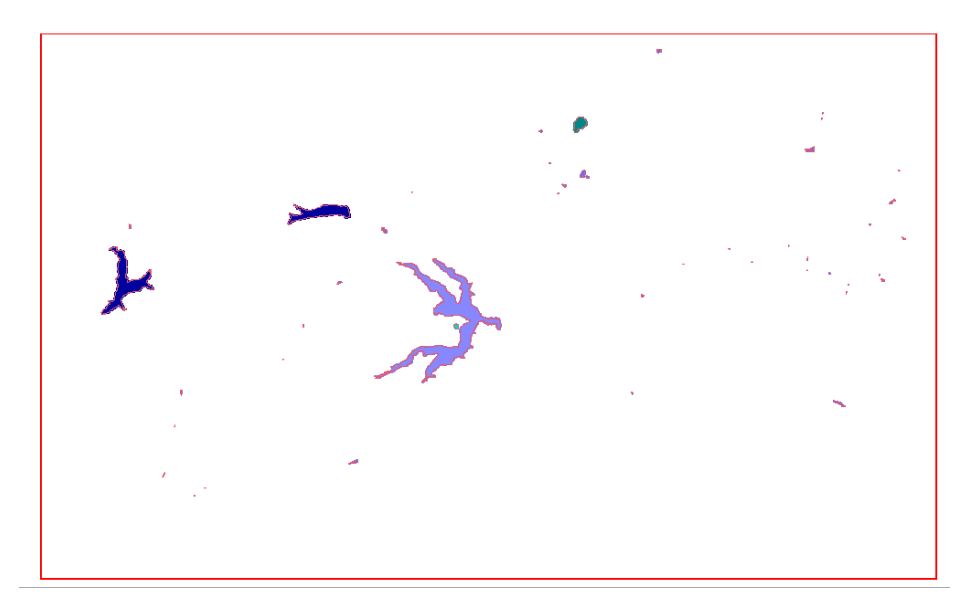

Figure 4: Corpos de água em arquivo formato ASCII-SPRING.

### Exercício 4 – Importando rios de arquivo Shape

Os rios representados por linhas e polígonos estão em dois arquivos no formato Shape-File. Será utilizada a categoria cadastral **Rios** criada no exercício 1 para importer os dois arquivos SHAPE, um com as linhas de rios secundários e outro com polígonos de rios principais.

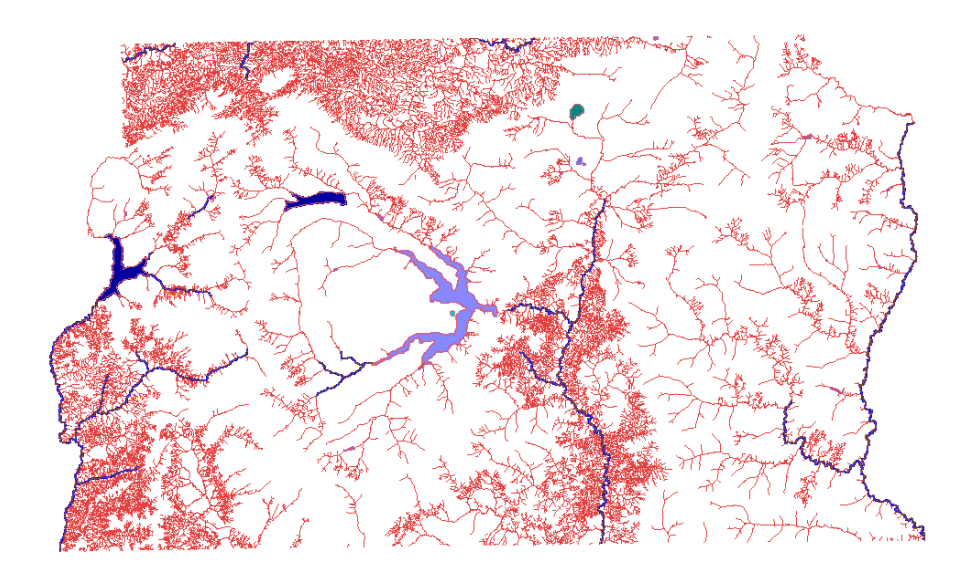

Figure 5: Rios representados por linhas e polígonos.

# Exercício 5 – Importando Escolas de Arquivo Shape

Será utilizada a categoria cadastral **Cad\_Escolas** criada no exercício 1 para importar os dois arquivos SHAPE, um com a localização (pontos) das escolas.

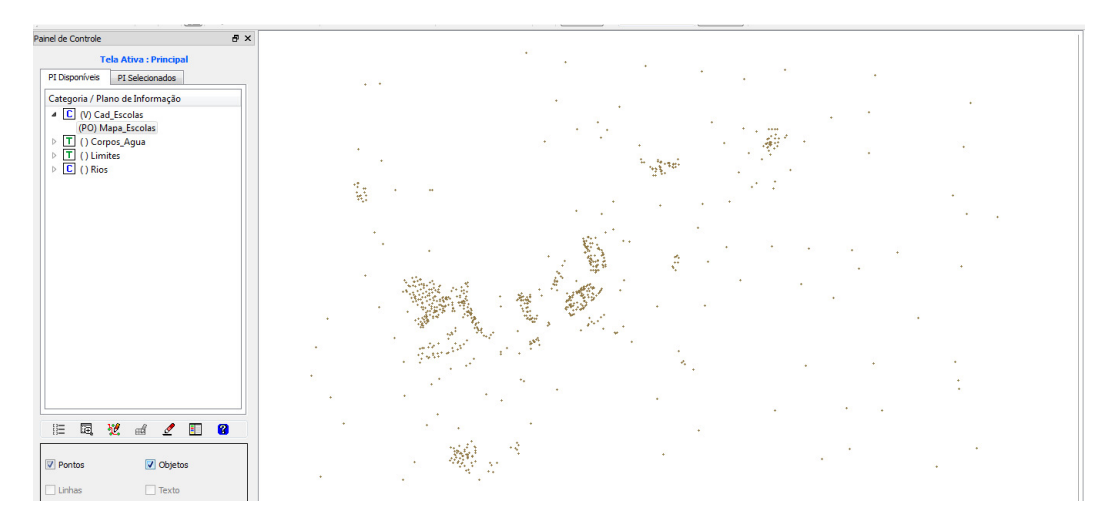

Figure 6: Shape com localização das escolas.

#### Exercício 6 - Importando Regiões Administrativas de Arquivos ASCII-SPRING

Será utilizada a categoria cadastral **Unidade\_Politica** criada no exercício 1 para importar os três arquivos ASCII-SPRING, isto é, linhas que definem polígonos (\*\_L2D.srp), pontos internos aos polígonos para identificá-los (\*\_LAB.spr) e a tabela com atributos descritivos (\*\_TAB.spr).

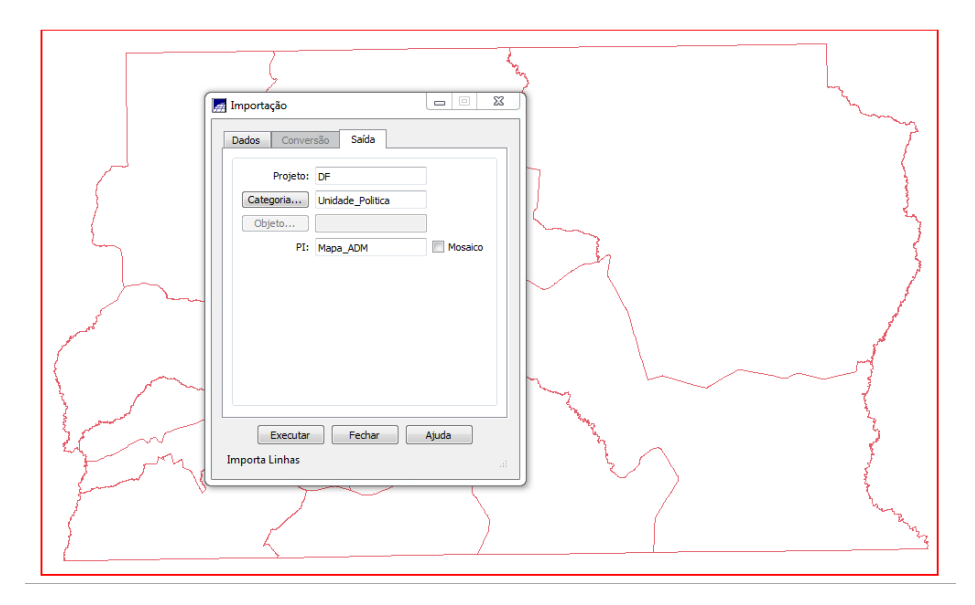

Figure 7: Polígonos das regiões administrativas e janela de importação dos pontos internos para identificá-los.

#### Exercício 7 - Importando Rodovias de Arquivos ASCII-SPRING

Será utilizada a categoria cadastral **Vias\_acesso** criada no exercício 1 para importar os três arquivos ASCII-SPRING, isto é, linhas do traçado das rodovias (\*\_NET.srp), pontos internos as linhas para identificá-las (\*\_NETOBJ.spr) e a tabela com atributos descritivos (\*\_TAB.spr).

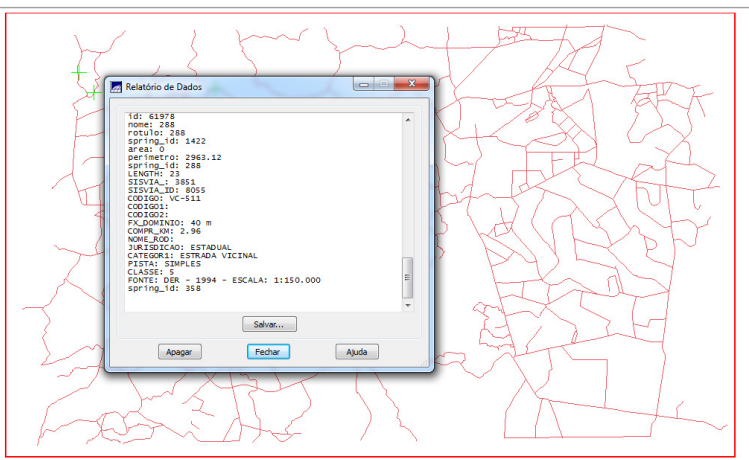

Figure 8: Janela com atributos descritivos das vias de acesso.

### Exercício 8 – Importando Altimetria de arquivo DXF

Neste exercício serão utilizados dados de altimetria (isolinhas e pontos cotados) que foram digitalizados em um sistema CAD e posteriormente exportados para o formato DXF. Será utilizada a categoria numérica **Altimetria** criada no exercício 1 para importar os dois arquivos DXF, que serão inseridos num único plano de informação. Por último será gerado toponímias para as amostras.

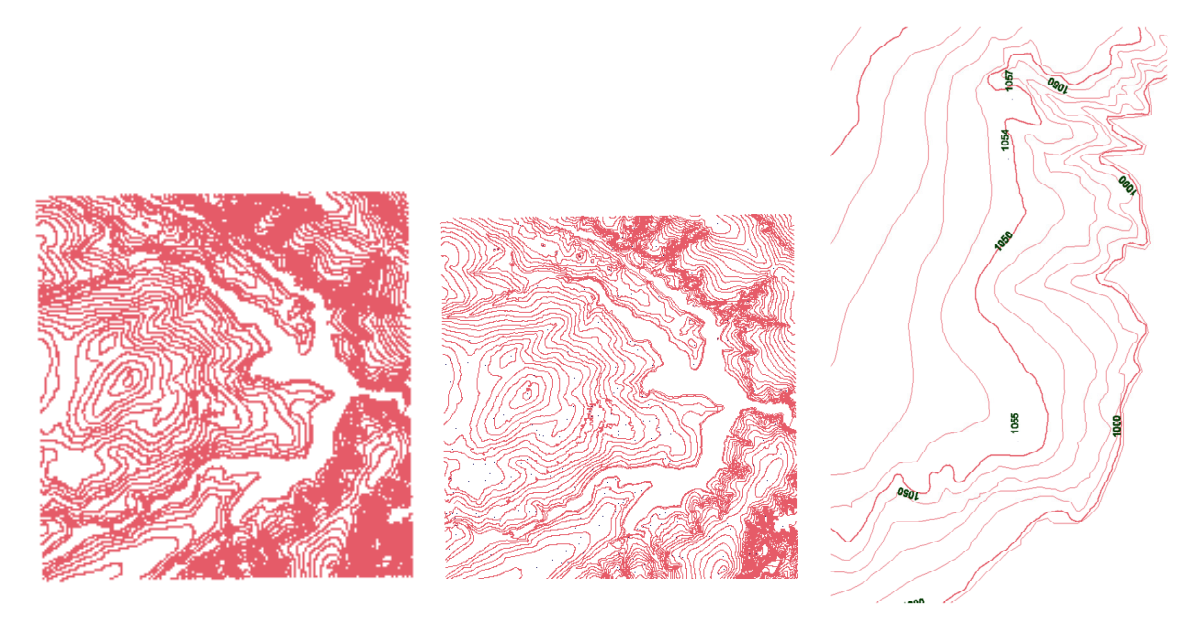

Figure 9: Isolinhas (a esquerda), isolinhas com pontos cotados (ao centro), e isolinhas com toponímias (a direita).

# Exercício 9 – Gerar Grade Triangular – TIN

O objetivo é criar uma grade triangular, utilizando a drenagem como linha de quebra.

Passo 1 - Importar a drenagem de arquivo DXF para PI temático

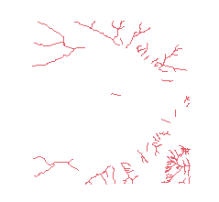

Figure 10: Drenagem em formato DXF.

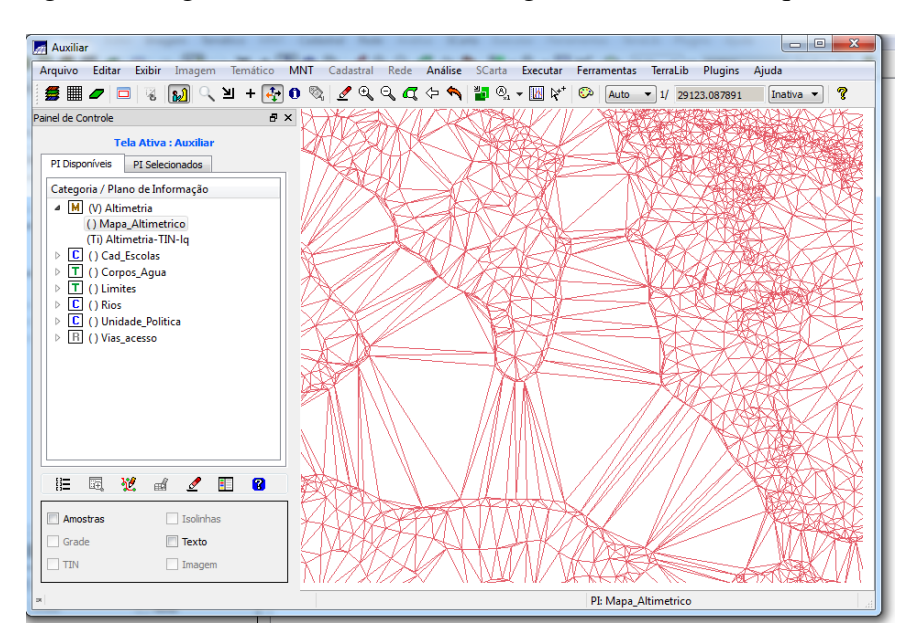

Passo 2 – Gerar grade triangular utilizando o PI drenagem como linha de quebra

Figure 11: TIN com linha de quebra.

## Exercício 10 – Gerar grades retangulares a partir do TIN

O objetivo deste exercício é criar uma grades retangular do TIN criado.

| Seles and more and        | And and and the second                                     | Stable A Stable                                         | water with a second second                                                  |                                                                                                    |
|---------------------------|------------------------------------------------------------|---------------------------------------------------------|-----------------------------------------------------------------------------|----------------------------------------------------------------------------------------------------|
| ta mat una anto una       | and and and and the top                                    |                                                         | unth carry (10.5.) Make una                                                 | e are standard into the party                                                                                  |
| 20 10122 1000 1000 0000   | and was an other to a                                      | n 1947 A HOLAT HERO SHED<br>27 HOROLO (HOLAT) HERO SHED | 2000 - 1022 - 1022 - 1022 - 1022 - 1025<br>2000 - 1020 - 1022 - 1024 - 1024 | e 1985, Tombi 1963, Take 1957, IPA<br>3. 1992, Tizzeringa, 1923, Usan avec                                     |
| The same and the same     | The same same range and have                               | h deno mpo mano                                         | ante ver ford verte sin                                                     |                                                                                                    |
|                           | (1075) No.7 (1096) / 1096 - 1097 (10<br>                   | Care to the same                                        |                                                                             | Considerate field first state links                                                                            |
| 10 104 a 1002 1000 1014.4 | And the second second                                      | o mar procedante mas                                    | 1                                                                           |                                                                                                    |
| an the same correction    | alos apir saso sin sin si                                  | ·                                                       |                                                                             | t stars have been have have have                                                                               |
| as loss and loss with     | ader and national ader ader ad<br>Andre address address ad | v kain and hair and .                                   | n m                                                                         |                                                                                                    |
| R. 10452 1075 1076 1076   | assa jaka jawa aika aika si                                | a men papa anno men                                     | kalo / kalo / kalo / kalo kalo                                              | a ing a spec wate forth wood inte                                                                              |
| 10 1022 1040 8 1022 10124 |                                                            | a ween ware ween we                                     | ato ato ato ato at                                                          | The second second second second second second second second second second second second second second second s |
| ar ing day much and       | and many hand the other with                               | io topos inter inter                                    | and one are mo for                                                          | and the feat and the second                                                                                    |
| HE CON                    |                                                            | a laine rada rada (user                                 | allo vie vie see see                                                        |                                                                                                    |

Figure 12: Grade retangular gerada a partir do TIN.

#### Exercício 11 – Geração de grade de declividade e fatiamento

O objetivo deste exercício é criar uma grade de declividade (em graus) que será posteriormente fatiada para criar um mapa temático com classes de declividade.

|   |       |       |       |       |       |         |     |       | 1000    | to and | 12  |             |       |       |             |       |            |        |
|---|-------|-------|-------|-------|-------|---------|-----|-------|---------|--------|-----|-------------|-------|-------|-------------|-------|------------|--------|
|   |       |       |       |       |       |         |     | 1424  | 5.40-01 | 4,240  | 1   |             |       |       |             |       |            |        |
|   |       |       |       | 3490  |       | 7.000   |     |       |         |        |     |             | 3,289 |       |             |       |            |        |
|   | 140   |       |       |       |       |         |     |       |         |        | 10  | ър <b>г</b> | 740   |       | 1. Q 17     | -     |            |        |
|   |       |       |       |       |       |         |     |       |         |        |     |             | ų.    | 120   | 1.54        | zato  |            |        |
|   |       |       |       |       |       |         |     |       |         |        |     |             |       | 390   | 700         | ein   |            |        |
|   |       |       |       |       |       |         |     |       |         |        |     |             |       |       | 3.310       |       |            |        |
|   |       |       |       |       |       |         |     |       |         |        |     |             |       |       |             | afa.  |            |        |
|   |       |       |       |       |       |         |     |       |         |        |     |             |       |       |             |       |            |        |
|   |       |       |       |       |       |         |     |       |         |        |     |             |       |       |             |       |            |        |
|   |       |       |       |       |       |         |     |       |         |        |     |             |       |       |             | 14    | 4.445      | .W     |
|   |       |       |       |       |       |         |     |       |         |        |     |             |       |       | <b>0</b> 40 | eta   | <b>9</b> 0 | 1.9+01 |
|   |       |       |       |       |       |         |     |       |         |        |     |             |       |       |             |       | a. 100     | 190    |
|   |       |       |       |       |       |         |     |       |         |        |     |             |       |       | -           |       |            |        |
|   |       |       |       |       |       |         |     |       |         |        |     |             |       |       | 6.478       |       |            |        |
|   |       |       |       |       |       |         |     |       |         |        |     |             |       |       | -           |       |            |        |
| 2 | 1.468 | 2.420 | 1.544 | 1.696 | 2.255 | a.ne-02 | 0,0 | 2.110 | 1.601   | 040    | 0,0 | 0,0         | 1.763 | 3.927 | 2.959       | 1.836 | 2.357      | 3.092  |

Figure 13: Grade de declividade.

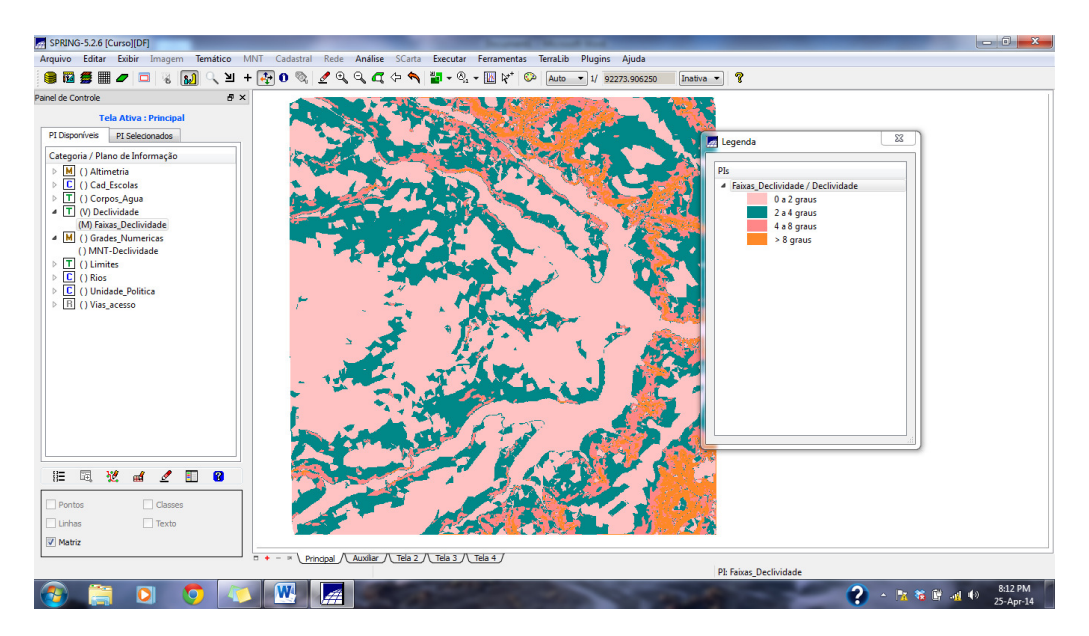

Figure 14: Fatiamento da grade de declividade em classes de declividade após a limpeza de pixels com edição matricial.

#### Exercício 12 - Criar mapa de quadras de Brasília

O objetivo deste exercício é criar um mapa cadastral com limites das quadras de Brasília, juntamente com alguns atributos descritivos associados, isto é, mapa e tabela. Para criar as linhas será importado um arquivo no formato ASCII-SPRING com tais limites (tipo LINES). Para a

identificação de algumas **quadras** como objetos serão fornecidos **rótulos** e **nomes** para cada polígono, e ainda alguns atrubutos (TABLE).

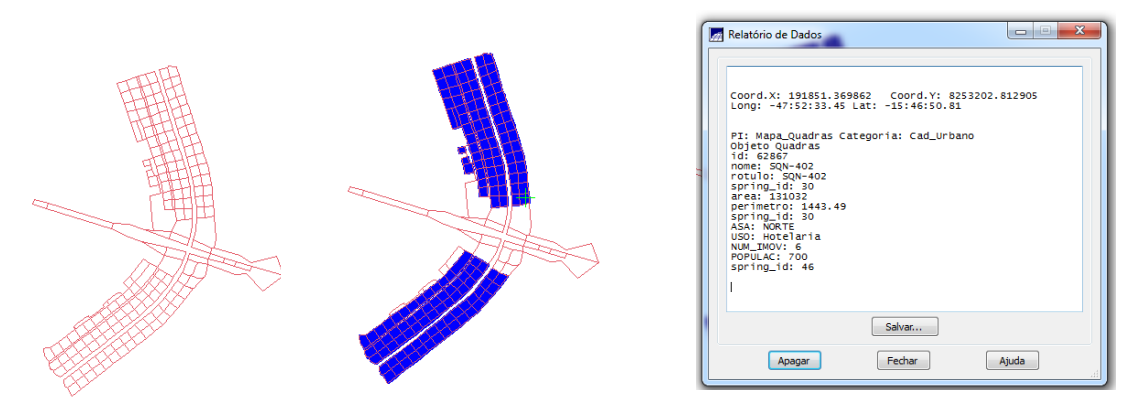

Figure 15: Linhas (a esquerda), identificadores de cada quadra destacados ao centro, e janela de verificação de atributos das quadras (a direita).

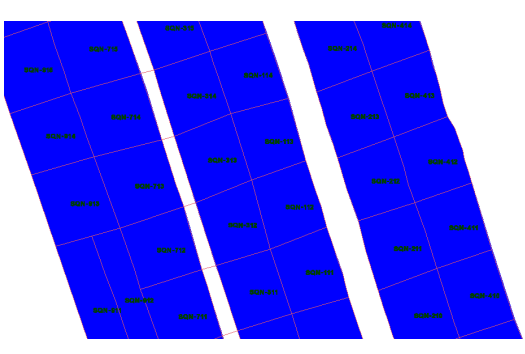

Figure 16: Imagem com quadras e suas toponímias.

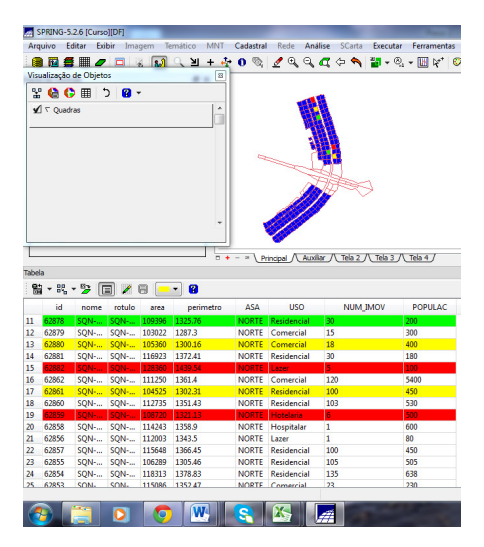

Figure 17: Módulo de consulta e seus atributos, com seleção de coleção.

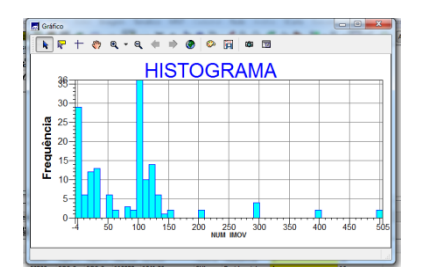

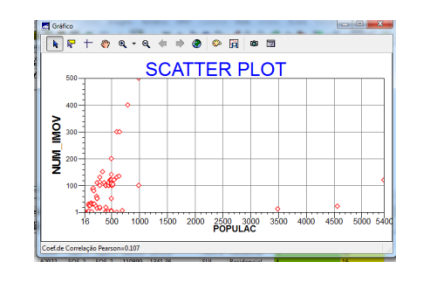

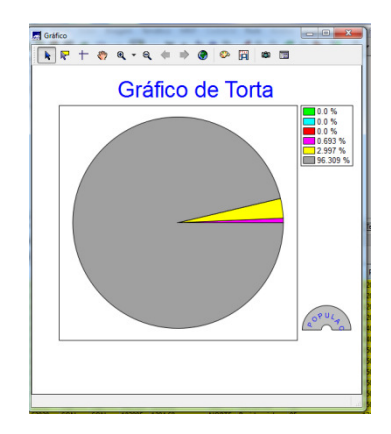

Figure 18: Histograma, diagrama de dispersão e gráfico de torta.

# Exercício 13 - Atualização de atributos utilizando o LEGAL

O objetivo deste exercício é utilizar um operador zonal com as quadras de Brasília, portanto será necessário criarmos um novo atributo para o objeto **Quadras**, definido pelo exercício anterior.

| ama LEGAL Editar Executar                                                                                                    |                                                                   |                                                                                              |                                                                                                    |                                                                                                   |                                                                                                    |                                                                                                    |                                                                                      |                                                                                                    |                                                                                                    |                                                                                                    |                                                                                                    |
|----------------------------------------------------------------------------------------------------|-------------------------------------------------------------------|----------------------------------------------------------------------------------------------|----------------------------------------------------------------------------------------------------|---------------------------------------------------------------------------------------------------|----------------------------------------------------------------------------------------------------|----------------------------------------------------------------------------------------------------|--------------------------------------------------------------------------------------|----------------------------------------------------------------------------------------------------|----------------------------------------------------------------------------------------------------|----------------------------------------------------------------------------------------------------|----------------------------------------------------------------------------------------------------|
| la la 🚖 C O Q la la 🖌 💡 🕗 😪 🤆                                                                                                    | 1 6                                                               |                                                                                              |                                                                                                    |                                                                                                   |                                                                                                    |                                                                                                    |                                                                                      |                                                                                                    |                                                                                                    |                                                                                                    |                                                                                                    |
|                                                                                                    |                                                                   |                                                                                              |                                                                                                    |                                                                                                   |                                                                                                    |                                                                                                    |                                                                                      |                                                                                                    |                                                                                                    |                                                                                                    |                                                                                                    |
| aliza_Mdediv.alg                                                                                                    |                                                                   |                                                                                              |                                                                                                    |                                                                                                   |                                                                                                    | 1                                                                                                    |                                                                                      |                                                                                                    |                                                                                                    |                                                                                                    |                                                                                                    |
| <pre>//frograms para atualitar o astributo MDECLIV da categoria<br/>//através do operador MEDIA ZONAL<br/>//belaração das variáveis<br/>Objeto zonas ("Quadras");<br/>Cadastral mapacadastral ("Cad Utbano");<br/>Numerio deeliv ("Grades Numericas");<br/>//Instanciação (Recuperação das variáveis do banco)<br/>mapacadastral = Recupere (Nome = "Mon_Declividade");<br/>//Atualização do atributo "MDECLIV" com os valores obtido:<br/>//Media Zonal, p/ cada objeto (Quadras).<br/>// zonas. "MDECLIV" = Atualize (decliv, zonas OnMap mapaca<br/>zonas."MDECLIV" = MediaZonal (decliv, zonas OnMap mapaca</pre> | de Obj<br>s pelo<br>cadastr<br>dastral                            | etos Q<br>operad<br>al, Me                                                                   | or<br>dZ);                                                                                             |                                                                                                   | н.<br>Н                                                                                                    |                                                                                                    |                                                                                      |                                                                                                    |                                                                                                    |                                                                                                    |                                                                                                    |
| 8 to 1 b                                                                                                    |                                                                   |                                                                                              |                                                                                                    |                                                                                                   |                                                                                                    |                                                                                                    |                                                                                      |                                                                                                    |                                                                                                    |                                                                                                    |                                                                                                    |
| t Sintaxe do Programa                                                                                                    |                                                                   |                                                                                              |                                                                                                    |                                                                                                   |                                                                                                    |                                                                                                    |                                                                                      |                                                                                                    |                                                                                                    |                                                                                                    |                                                                                                    |
| e sintaxe do Programa                                                                                                    |                                                                   | - 8 <u>0</u>                                                                                 | - 🈕 [                                                                                                  |                                                                                                   | 8 💻                                                                                                    | - 8                                                                                                    |                                                                                      |                                                                                                    |                                                                                                    |                                                                                                    |                                                                                                    |
| Sintaxe do Programa                                                                                                    |                                                                   | id id                                                                                        | • 🎽 [                                                                                                  | rotulo                                                                                            | area                                                                                                    | perimetro                                                                                                    | ASA                                                                                  | USO                                                                                                    | NUM_IMOV                                                                                                    | POPULAC                                                                                             | MDECLI                                                                                                    |
| santaxe oo Programa                                                                                                    | 1                                                                 | id<br>62868                                                                                  | nome<br>SQN                                                                                            | rotulo<br>SQN                                                                                     | area<br>110770                                                                                                    | • 😮 perimetro 1345.51                                                                                                    | ASA<br>NORTE                                                                         | USO<br>Hotelaria                                                                                                    | NUM_IMOV                                                                                                    | POPULAC<br>3500                                                                                     | MDECLI<br>2.4337311358                                                                                                    |
| sentaar oo mograma                                                                                                    | 1                                                                 | id<br>62868<br>62869                                                                         | nome<br>SQN<br>SQN                                                                                     | rotulo<br>SQN<br>SQN                                                                              | area<br>110770<br>110082                                                                                                    | <ul> <li>perimetro</li> <li>1345.51</li> <li>1336.19</li> </ul>                                                                                                    | ASA<br>NORTE<br>NORTE                                                                | USO<br>Hotelaria<br>Publico                                                                                                    | NUM_IMOV<br>12<br>15                                                                                                    | POPULAC<br>3500<br>250                                                                              | MDECLI<br>2.4337311358<br>1.9993228195                                                                                                    |
| Sertable do Programa                                                                                                    | 1 2 3                                                             | id<br>62868<br>62869<br>62870                                                                | nome<br>SQN<br>SQN<br>SQN                                                                              | rotulo<br>SQN<br>SQN<br>SQN                                                                       | area<br>110770<br>110082<br>104903                                                                                                    | <ul> <li>perimetro</li> <li>1345.51</li> <li>1336.19</li> <li>1310.89</li> </ul>                                                                                                    | ASA<br>NORTE<br>NORTE<br>NORTE                                                       | USO<br>Hotelaria<br>Publico<br>Publico                                                                                                    | NUM_IMOV<br>12<br>15<br>18                                                                                                    | POPULAC<br>3500<br>250<br>300                                                                       | MDECLI<br>2.4337311358<br>1.9993228195<br>2.4962470220                                                                                                    |
| sentax co programa                                                                                                    | 1<br>2<br>3<br>4                                                  | id<br>62868<br>62869<br>62870<br>62871                                                       | • 22 []<br>nome<br>SQN<br>SQN<br>SQN<br>SQN                                                            | rotulo<br>SQN<br>SQN<br>SQN<br>SQN                                                                | area<br>110770<br>110082<br>104903<br>106524                                                                                                    | <ul> <li>perimetro</li> <li>1345.51</li> <li>1336.19</li> <li>1310.89</li> <li>1305.89</li> </ul>                                                                                                    | ASA<br>NORTE<br>NORTE<br>NORTE<br>NORTE                                              | USO<br>Hotelaria<br>Publico<br>Publico<br>Publico                                                                                             | NUM_IMOV<br>12<br>15<br>18<br>100                                                                                                    | POPULAC<br>3500<br>250<br>300<br>400                                                                | MDECLI<br>2.4337311358<br>1.9993228195<br>2.4962470220<br>1.8826080675                                                                                                    |
| sinitate do intrograma                                                                                                    | 1<br>2<br>3<br>4<br>5                                             | id<br>62868<br>62869<br>62870<br>62871<br>62872                                              | • • • • • • • • • • • • • • • • • • •                                                                  | rotulo<br>SQN<br>SQN<br>SQN<br>SQN<br>SQN                                                         | area<br>110770<br>110082<br>104903<br>106524<br>101699                                                                                           | <ul> <li>perimetro</li> <li>1345.51</li> <li>1336.19</li> <li>1310.89</li> <li>1305.89</li> <li>1279.4</li> </ul>                                                                                                    | ASA<br>NORTE<br>NORTE<br>NORTE<br>NORTE                                              | USO<br>Hotelaria<br>Publico<br>Publico<br>Publico<br>Residencial                                                                              | NUM_IMOV<br>12<br>15<br>18<br>100<br>120                                                                                                    | POPULAC<br>3500<br>250<br>300<br>400<br>500                                                         | MDECLI<br>2.4337311358<br>1.9993228195<br>2.4962470220<br>1.8826080675<br>2.6127496774                                                                                                    |
| s mitaxi do moyana                                                                                                    | 1<br>2<br>3<br>4<br>5<br>6                                        | id<br>62868<br>62869<br>62870<br>62871<br>62872<br>62873                                     | • • • • • • • • • • • • • • • • • • •                                                                  | rotulo<br>SQN<br>SQN<br>SQN<br>SQN<br>SQN<br>SQN                                                  | area<br>110770<br>110082<br>104903<br>106524<br>101699<br>95459                                                                                  | <ul> <li>perimetro</li> <li>1345.51</li> <li>1336.19</li> <li>1310.89</li> <li>1305.89</li> <li>1279.4</li> <li>1248.97</li> </ul>                                                                                                    | ASA<br>NORTE<br>NORTE<br>NORTE<br>NORTE<br>NORTE                                     | USO<br>Hotelaria<br>Publico<br>Publico<br>Publico<br>Residencial<br>Residencial                                                               | NUM_IMOV<br>12<br>15<br>18<br>100<br>120<br>35                                                                                                    | POPULAC<br>3500<br>250<br>300<br>400<br>500<br>140                                                  | MDECLI<br>2.4337311358<br>1.9993228195<br>2.4962470220<br>1.8826080675<br>2.6127496774<br>1.9825683198                                                                                                    |
| Seriaar do Hograna                                                                                                    | 1<br>2<br>3<br>4<br>5<br>6<br>7                                   | id<br>62868<br>62869<br>62870<br>62871<br>62872<br>62873<br>62874                            | • • • • • • • • • • • • • • • • • • •                                                                  | rotulo<br>SQN<br>SQN<br>SQN<br>SQN<br>SQN<br>SQN<br>SQN                                           | area<br>110770<br>110082<br>104903<br>106524<br>101699<br>95459<br>108359                                                                        | <ul> <li>perimetro</li> <li>1345.51</li> <li>1336.19</li> <li>1310.89</li> <li>1205.89</li> <li>1279.4</li> <li>1248.97</li> <li>1323.46</li> </ul>                                                                                                    | ASA<br>NORTE<br>NORTE<br>NORTE<br>NORTE<br>NORTE<br>NORTE                            | USO<br>Hotelaria<br>Publico<br>Publico<br>Publico<br>Residencial<br>Residencial<br>Residencial                                                | NUM_IMOV<br>12<br>15<br>18<br>100<br>120<br>35<br>24                                                                                                    | POPULAC<br>3500<br>250<br>300<br>400<br>500<br>140<br>100                                           | MDECLI<br>2.4337311358<br>1.9993228195<br>2.4962470220<br>1.8826080675<br>2.6127496774<br>1.9825683198<br>1.7747878127                                                                                                    |
| smitaxi do moyana                                                                                                    | 1<br>2<br>3<br>4<br>5<br>6<br>7<br>8                              | → B% id 62868 62869 62870 62871 62872 62873 62874 62875                                      | • • • • • • • • • • • • • • • • • • •                                                                  | rotulo<br>SQN<br>SQN<br>SQN<br>SQN<br>SQN<br>SQN<br>SQN<br>SQN                                    | area<br>110770<br>110082<br>104903<br>106524<br>101699<br>95459<br>108359<br>104378                                                              | <ul> <li>perimetro</li> <li>1345.51</li> <li>1336.19</li> <li>1310.89</li> <li>1209.4</li> <li>1248.97</li> <li>1323.46</li> <li>1301.07</li> </ul>                                                                                                    | ASA<br>NORTE<br>NORTE<br>NORTE<br>NORTE<br>NORTE<br>NORTE<br>NORTE                   | USO<br>Hotelaria<br>Publico<br>Publico<br>Publico<br>Residencial<br>Residencial<br>Residencial                                                | NUM_IMOV<br>12<br>15<br>18<br>100<br>120<br>35<br>24<br>24                                                                                                    | POPULAC<br>3500<br>250<br>300<br>400<br>500<br>140<br>100<br>120                                    | MDECLI<br>2.4337311358<br>1.9993228195<br>2.4962470220<br>1.8826080675<br>2.6127496774<br>1.9825683198<br>1.7747878127<br>1.9133935804                                                                                              |
| seriaar do intograna<br>27                                                                                                    | 1<br>2<br>3<br>4<br>5<br>6<br>7<br>8<br>9                         | id<br>62868<br>62869<br>62870<br>62871<br>62872<br>62873<br>62873<br>62874<br>62875<br>62876 | nome<br>SQN<br>SQN<br>SQN<br>SQN<br>SQN<br>SQN<br>SQN<br>SQN<br>SQN                                    | rotulo<br>SQN<br>SQN<br>SQN<br>SQN<br>SQN<br>SQN<br>SQN<br>SQN<br>SQN<br>SQN                      | area<br>110770<br>110082<br>104903<br>106524<br>101699<br>95459<br>108359<br>104378<br>113198                                                    | <ul> <li>perimetro</li> <li>1245.51</li> <li>1336.19</li> <li>1310.89</li> <li>1305.89</li> <li>1279.4</li> <li>1228.46</li> <li>1301.07</li> <li>1351.42</li> </ul>                                                                                                    | ASA<br>NORTE<br>NORTE<br>NORTE<br>NORTE<br>NORTE<br>NORTE<br>NORTE                   | USO<br>Hotelaria<br>Publico<br>Publico<br>Publico<br>Residencial<br>Residencial<br>Residencial<br>Residencial                                 | NUM_IMOV<br>12<br>15<br>18<br>100<br>120<br>35<br>24<br>24<br>30                                                                                                    | POPULAC<br>3500<br>250<br>300<br>400<br>500<br>140<br>100<br>120<br>120                             | MDECLI<br>2.4337311358<br>1.9993228195<br>2.4962470220<br>1.8826080675<br>2.6127496774<br>1.9825683198<br>1.7747878127<br>1.9133935804<br>1.9677604255                                                                              |
| seriax do moyana                                                                                                    | 1<br>2<br>3<br>4<br>5<br>6<br>7<br>8<br>9<br>10                   | → B% id 62868 62869 62870 62871 62872 62873 62874 62875 62876 62877                          | nome<br>SQN<br>SQN<br>SQN<br>SQN<br>SQN<br>SQN<br>SQN<br>SQN<br>SQN<br>SQN<br>SQN<br>SQN               | rotulo<br>SQN<br>SQN<br>SQN<br>SQN<br>SQN<br>SQN<br>SQN<br>SQN<br>SQN<br>SQN<br>SQN               | area<br>110770<br>110082<br>104903<br>106524<br>101699<br>95459<br>108359<br>104378<br>113198<br>112457                                          | <ul> <li>perimetro</li> <li>1345.51</li> <li>1336.19</li> <li>1310.89</li> <li>1305.89</li> <li>1279.4</li> <li>1248.97</li> <li>1323.46</li> <li>1301.07</li> <li>1351.42</li> <li>1340.52</li> </ul>                                                                     | ASA<br>NORTE<br>NORTE<br>NORTE<br>NORTE<br>NORTE<br>NORTE<br>NORTE<br>NORTE          | USO<br>Hotelaria<br>Publico<br>Publico<br>Residencial<br>Residencial<br>Residencial<br>Residencial                                            | NUM_IMOV<br>12<br>15<br>18<br>100<br>120<br>35<br>24<br>24<br>24<br>30<br>30                                                                                                    | POPULAC<br>3500<br>250<br>300<br>400<br>500<br>140<br>100<br>120<br>120<br>150                      | MDECLI<br>2.4337311358<br>1.9993228195<br>2.4962470220<br>1.8826080675<br>2.6127496774<br>1.9825683198<br>1.7747878127<br>1.9133935804<br>1.9677604255<br>1.6222834189                                                              |
| seriaar do intograna                                                                                                    | 1<br>2<br>3<br>4<br>5<br>6<br>7<br>8<br>9<br>10<br>11             | → B% id 62868 62869 62870 62871 62872 62873 62874 62875 62876 62877 62878                    | nome<br>SQN<br>SQN<br>SQN<br>SQN<br>SQN<br>SQN<br>SQN<br>SQN<br>SQN<br>SQN<br>SQN                      | rotulo<br>SQN<br>SQN<br>SQN<br>SQN<br>SQN<br>SQN<br>SQN<br>SQN<br>SQN<br>SQN<br>SQN<br>SQN        | area<br>110770<br>110082<br>104903<br>106524<br>101699<br>95459<br>108359<br>104378<br>113198<br>112457<br>109396                                | <ul> <li>perimetro</li> <li>1345.51</li> <li>1336.19</li> <li>1308.9</li> <li>1305.89</li> <li>1279.4</li> <li>1248.97</li> <li>1323.46</li> <li>1301.07</li> <li>1351.42</li> <li>1340.52</li> <li>1325.76</li> </ul>                                                     | ASA<br>NORTE<br>NORTE<br>NORTE<br>NORTE<br>NORTE<br>NORTE<br>NORTE<br>NORTE          | USO<br>Hotelaria<br>Publico<br>Publico<br>Residencial<br>Residencial<br>Residencial<br>Residencial<br>Residencial<br>Residencial              | NUM_IMOV<br>12<br>15<br>18<br>100<br>120<br>35<br>24<br>24<br>24<br>30<br>30<br>30                                                                                                    | POPULAC<br>3500<br>250<br>300<br>400<br>500<br>140<br>140<br>140<br>120<br>120<br>120<br>150<br>200 | MDECLI<br>2.4337311358<br>1.9993228195;<br>2.49624702200<br>1.8826080675<br>2.6127496774<br>1.9825683198;<br>1.7747878127;<br>1.983935804;<br>1.9627604255;<br>1.6222834189;<br>2.4651998108;                                       |
| seriax do moyana                                                                                                    | 1<br>2<br>3<br>4<br>5<br>6<br>7<br>8<br>9<br>10<br>11<br>12<br>2  | → B% id 62868 62869 62870 62871 62872 62873 62874 62875 62876 62877 62878 62879              | nome<br>SQN<br>SQN<br>SQN<br>SQN<br>SQN<br>SQN<br>SQN<br>SQN<br>SQN<br>SQN<br>SQN<br>SQN               | rotulo<br>SQN<br>SQN<br>SQN<br>SQN<br>SQN<br>SQN<br>SQN<br>SQN<br>SQN<br>SQN<br>SQN<br>SQN        | area<br>110770<br>110082<br>104903<br>106524<br>101699<br>95459<br>108359<br>104378<br>113198<br>112457<br>109396<br>103022                      | <ul> <li>perimetro</li> <li>1345.51</li> <li>1336.19</li> <li>1310.89</li> <li>1279.4</li> <li>128.46</li> <li>1331.42</li> <li>1331.42</li> <li>1340.52</li> <li>1325.76</li> <li>1287.3</li> </ul>                                                                       | ASA<br>NORTE<br>NORTE<br>NORTE<br>NORTE<br>NORTE<br>NORTE<br>NORTE<br>NORTE<br>NORTE | USO<br>Hotelaria<br>Publico<br>Publico<br>Residencial<br>Residencial<br>Residencial<br>Residencial<br>Residencial<br>Residencial<br>Comercial | NUM_IMOV<br>12<br>15<br>18<br>100<br>120<br>35<br>24<br>24<br>30<br>30<br>30<br>30<br>15<br>15<br>15<br>10<br>10<br>12<br>12<br>18<br>12<br>18<br>10<br>12<br>15<br>18<br>10<br>12<br>15<br>18<br>10<br>12<br>15<br>18<br>10<br>12<br>15<br>18<br>18<br>10<br>12<br>15<br>18<br>10<br>12<br>15<br>15<br>18<br>10<br>12<br>15<br>15<br>18<br>10<br>10<br>12<br>15<br>15<br>15<br>15<br>15<br>15<br>15<br>15<br>15<br>15 | POPULAC<br>3500<br>250<br>300<br>400<br>500<br>140<br>120<br>120<br>120<br>120<br>120<br>200<br>300 | MDECLI<br>2,4337311358<br>1,993228195<br>2,4962470220<br>1,8826080675<br>2,6127496774<br>1,9825683198<br>1,9825683198<br>1,7747878127<br>1,9133935804<br>1,9677604255<br>1,6222834189<br>1,62228341898108<br>2,7676379904           |
| seriaar do moyana                                                                                                    | 1<br>2<br>3<br>4<br>5<br>6<br>7<br>8<br>9<br>10<br>11<br>12<br>13 | ▼ 8% id 62868 62870 62871 62872 62873 62874 62875 62876 62877 62878 62879 62880              | nome<br>SQN<br>SQN<br>SQN<br>SQN<br>SQN<br>SQN<br>SQN<br>SQN<br>SQN<br>SQN<br>SQN<br>SQN<br>SQN<br>SQN | rotulo<br>SQN<br>SQN<br>SQN<br>SQN<br>SQN<br>SQN<br>SQN<br>SQN<br>SQN<br>SQN<br>SQN<br>SQN<br>SQN | area<br>110770<br>110082<br>104903<br>106524<br>106524<br>106524<br>106559<br>108359<br>104378<br>113198<br>112457<br>109396<br>103022<br>105360 | <ul> <li>perimetro</li> <li>1345 51</li> <li>1336 19</li> <li>1310.89</li> <li>1205.89</li> <li>1279.4</li> <li>1248.97</li> <li>1323.46</li> <li>1301.07</li> <li>1351.42</li> <li>1340.52</li> <li>1325.76</li> <li>1325.76</li> <li>1326.73</li> <li>1300.16</li> </ul> | ASA<br>NORTE<br>NORTE<br>NORTE<br>NORTE<br>NORTE<br>NORTE<br>NORTE<br>NORTE<br>NORTE | USO<br>Hotelaria<br>Publico<br>Publico<br>Publico<br>Residencial<br>Residencial<br>Residencial<br>Residencial<br>Residencial<br>Comercial     | NUM_IMOV<br>12<br>15<br>15<br>18<br>100<br>120<br>25<br>24<br>24<br>30<br>30<br>30<br>15<br>18                                                                                                    | POPULAC<br>3500<br>250<br>300<br>400<br>500<br>140<br>120<br>120<br>120<br>150<br>200<br>300<br>400 | MDECLI<br>2,4337311358<br>1,999228155<br>2,4962470220<br>1,826080675<br>2,6127496774<br>1,9825683198<br>1,7747878127<br>1,9133933804<br>1,9577604255<br>1,622234189<br>2,4651998108<br>2,4651998108<br>2,4651998108<br>2,4651996108 |

Figure 19: Janela de execução do programa LEGAL (a esquerda) e tabela de atributos atualizada (a direita).

# Exercício 14 – Importação de imagem Landsat e Quick-Bird

Uma cena do sensor ETM+ (satélite Landsat 7) com 3 bandas, foram obtidas do site da NASA e este sera importado.

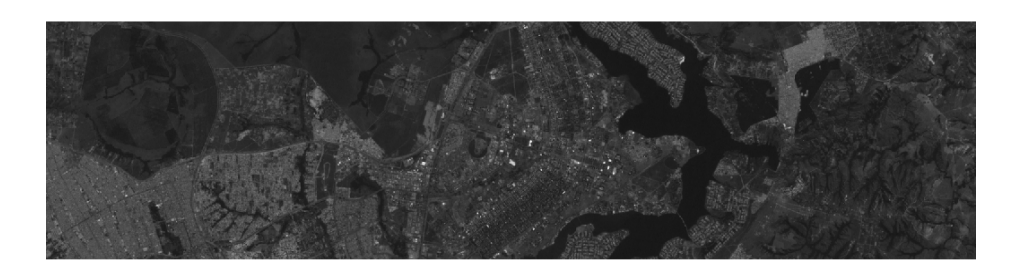

Figure 20: Imagen Landsat, bandas 1, 2 e 3.

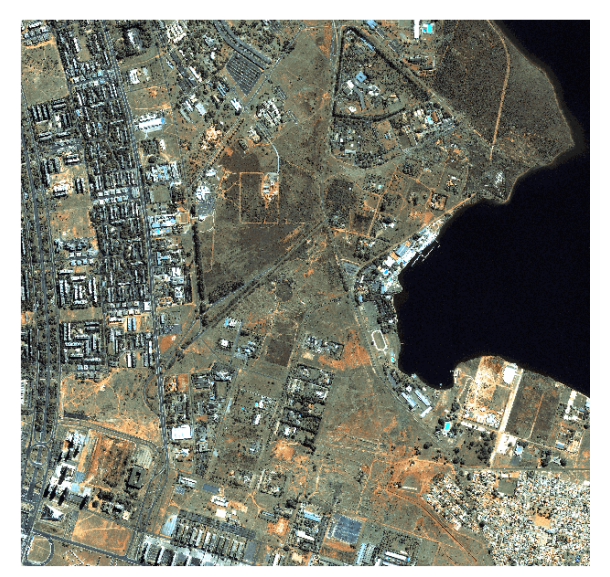

Figure 21: Imagem Quick-Bird.

## Exercício 15 – Classificação supervisionada por pixel

Neste exercício será criado o mapa de Uso da Terra a partir da classificação das bandas do Landsat para toda área do projeto DF.

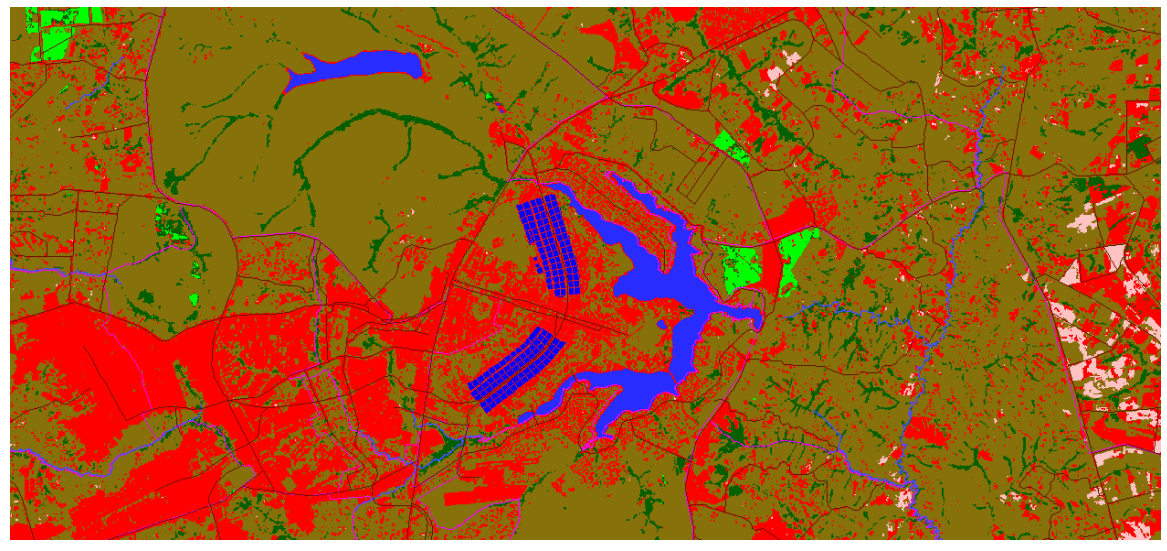

Figure 22: Classificação supervisionada da imagem Landsat segundo o uso e cobertura do solo.

# 3 CONCLUSÃO

Diferentes representação de dados, como imagem, tabelas, mapas temáticos, etc, podem ser organizados em um Sistema de Informação Geográfica (SIG) a fim de serem intercruzados em operações diversas. Essas operações entre planos de informação nos dá respaldo para responder perguntas. Além de consolidar a teoria abordada em sala de aula, o laboratório ainda nos familiarizou com a linguagem usada no ambiente SPRING.